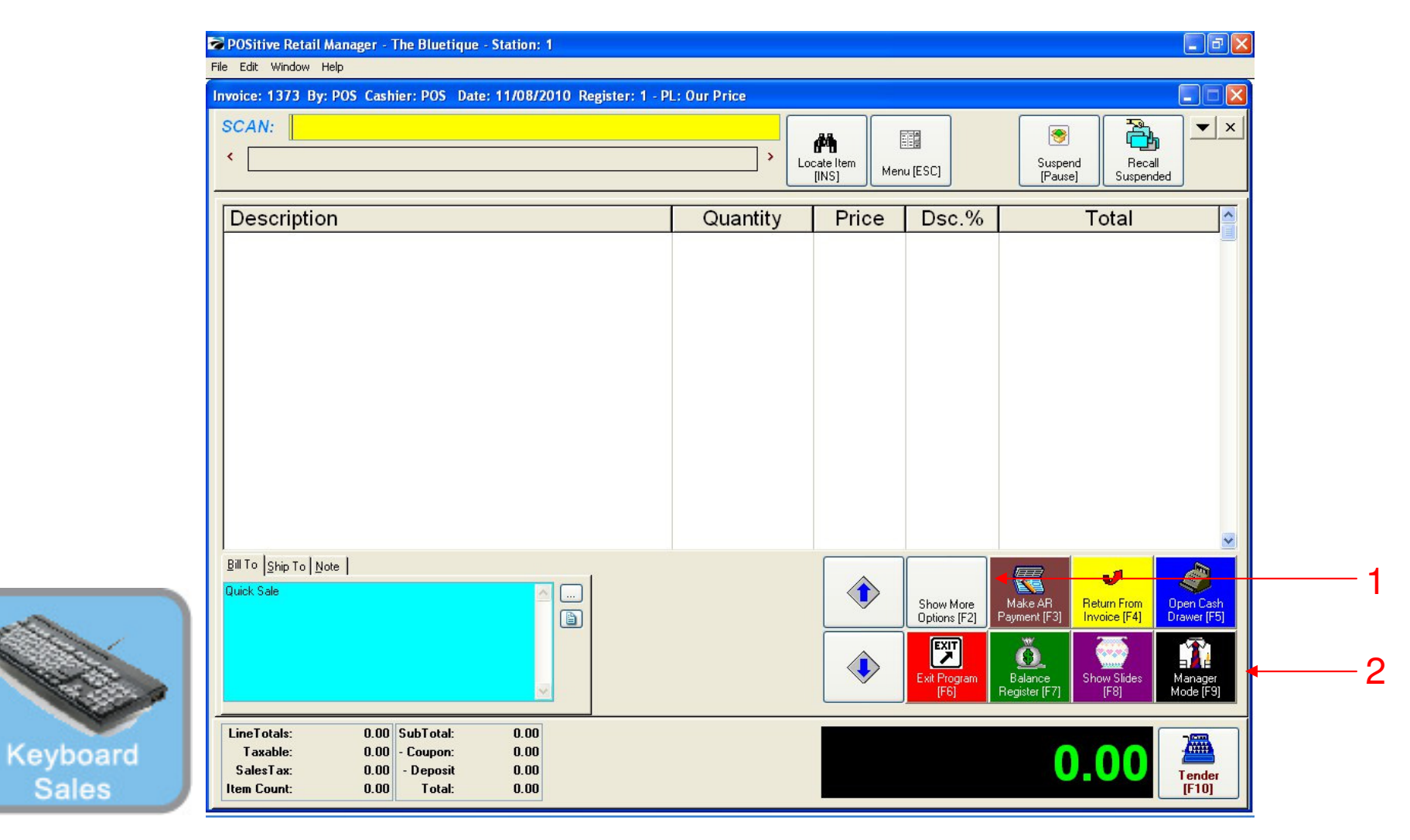

#### IN KEYBOARD SALES MODE:

To access existing orders, you must go to Manager Mode.

- 1. Select Show More Options Button (F2)
- 2. Select Manager Mode Button(F9)

(NOTE: Only Teachers & Managers will have access to Manager Mode)

| SKU                                                 | Description<br>Quantity Price                                                 | Disc. Tot | al | Foods Misc                | Coffee Small              | Coffee<br>Large      | Beverages<br>Misc     | Custome<br>List   |
|-----------------------------------------------------|-------------------------------------------------------------------------------|-----------|----|---------------------------|---------------------------|----------------------|-----------------------|-------------------|
|                                                     |                                                                               |           |    | Breeze<br>Freeze<br>Small | Breeze<br>Freeze<br>Large | Cinnamon<br>Bun      | Extra Cream<br>Cheese | Suspend           |
|                                                     |                                                                               |           |    |                           | <b>Constant</b>           |                      |                       | Retrieve          |
|                                                     |                                                                               |           |    | Touch                     | Bagel                     | Toast Bagel          | Raisin Bage           | Invoice<br>Prompt |
|                                                     |                                                                               |           |    | 1 Cookie                  | 2 Cookies                 | Choc. Chip<br>Muffin | Blueberry<br>Muffin   | Coupon            |
|                                                     |                                                                               |           |    | 1 Arnold<br>Palmer        | 2-Arnold<br>Palmers       | Mini Melts<br>Small  | Mini Melts<br>Medium  | Delete Ite        |
|                                                     |                                                                               |           |    | Snapple<br>Apple          | Pink<br>Lemondade         | Kiwi<br>Strawberry   | Mini Melts<br>Large   |                   |
| l<br>Quick Sale                                     |                                                                               |           |    | Adjust<br>Quantity        | 2                         | 3 GO<br>More         | Manager               | Tender            |
| LineTotals:<br>Taxable:<br>SalesTax:<br>Item Count: | 0.00 SubTotal: 0.<br>0.00 - Coupon: 0.<br>0.00 - Deposit 0.<br>0.00 Total: 0. |           | •  |                           |                           |                      | 0                     | .00               |

#### IN TOUCH SCREEN SALES MODE:

To access existing orders, you must go to Manager Mode.

1. Touch Manager Button

louch

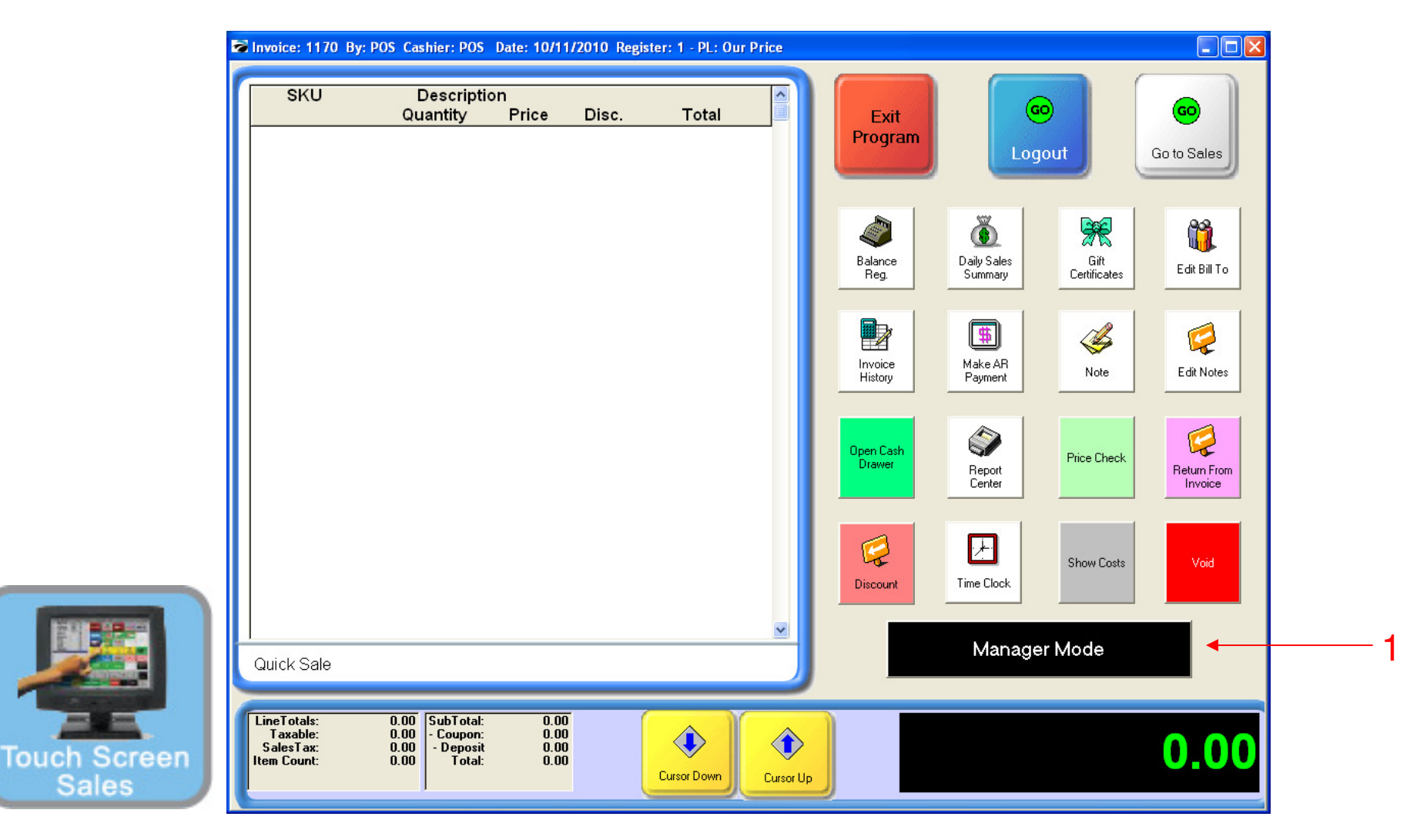

#### ON MANAGER BUTTON SCREEN:

1. Select Manager Mode Button

(NOTE: Only Teachers & Managers will have access to Manager Mode)

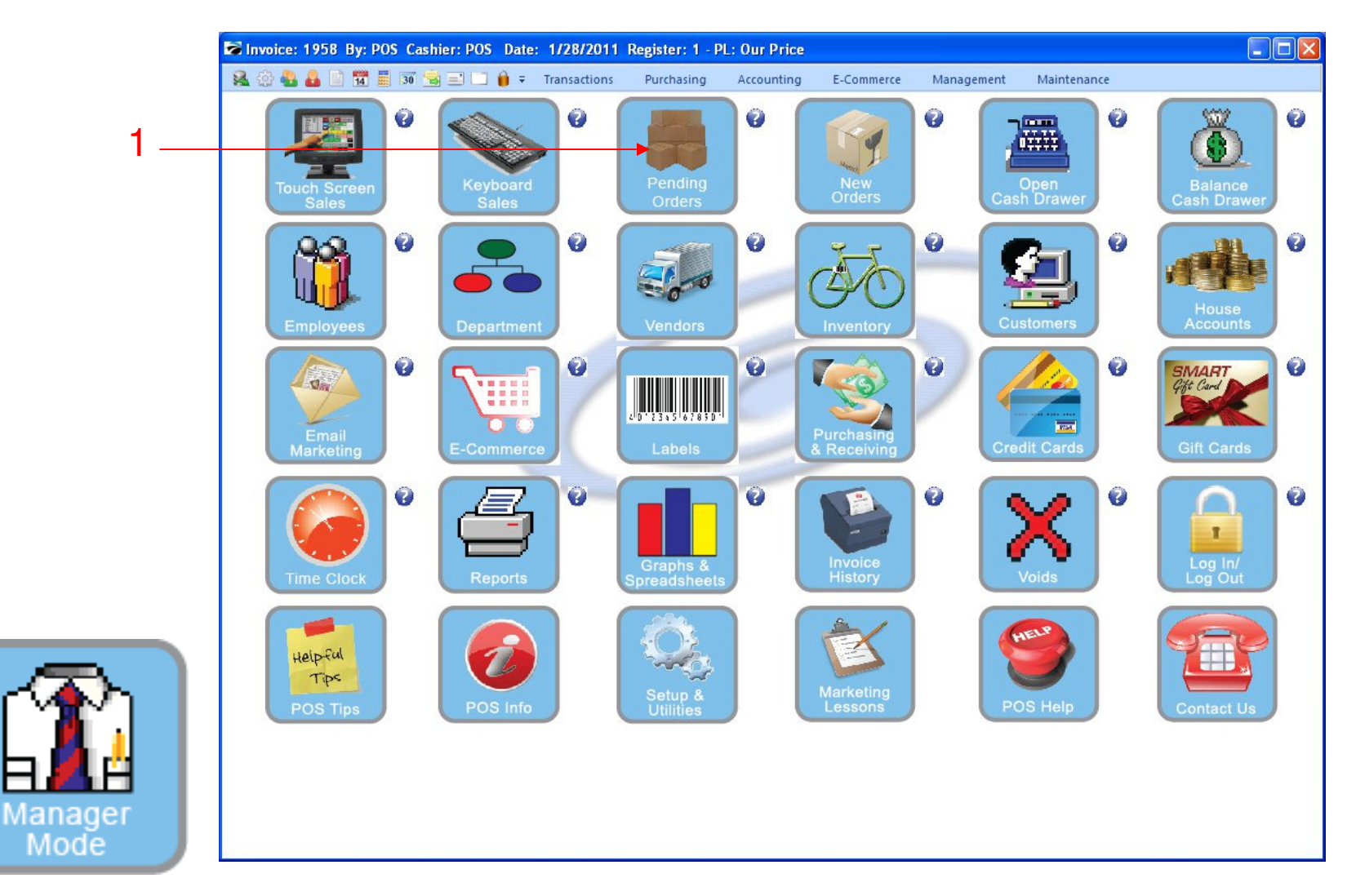

IN MANAGER MODE: To create access existing orders, go to Pending Orders

1. Select Pending Orders Button

4

|     | Novice: 1961 By: POS Cashier 🖓 💮 🗣 🔹                                        | r: POS Date: 1/28/2011 Register: 1 - J<br>■                                                                                                    | PL: Our Price<br>Accounting E-Commer                                                                                                    | e Management Mi                                                                                                    | aintenance                                                                  |                   |
|-----|-----------------------------------------------------------------------------|----------------------------------------------------------------------------------------------------|----------------------------------------------------------------------------------------------------|----------------------------------------------------------------------------------------------------|-----------------------------------------------------------------------------|-------------------|
|     | <b>1</b>                                                                    |                                                                                                    | ° 😭                                                                                                    | )° []#                                                                                                    | ° ()                                                                        | 0                 |
| 4 _ | View (S)<br>Header<br>Details<br>Contact Log                                | Locate: 0                                                                                                    | Payment                                                                                                    | Partial<br>Convert Erint                                                                                                    | Convert L Close (F                                                          | F10]              |
| 1   | Reminders<br>Transaction Log<br>Transaction Prompts<br><del>Documents</del> | Image         Image           Image         501         JONES, SALLY           Image         503         JONES, SALLY           Image         503         JONES, SALLY           Image         509         Apple, Sue           Image         524         Smith, Jane | Entered         Dide           10/05/2010         10/29/2010         F           10/21/2010         10/30/2010         F           1/03/2011         1/21/2011         F           1/22/2011         2/18/2011         F | OS         467.49         100.00           OS         437.25         100.00           OS         87.45         2.00           OS         44.52         44.52 | 367<br>337<br>85                                                            | .49<br>.25<br>.45 |
|     | Actions  Find PO Calendar E-Mail Transaction                                | Total Orders: 1003.50                                                                                                    |                                                                                                    |                                                                                                    | 🕒 New 🖹 Edit 🕱 Voi                                                          |                   |
| 3 — | Lustomer History<br>Create P0                                               | SKU Description<br>CFJBL FOOTBALL JERSEY<br>CNFB CUSTOM NUMBER I                                                                                                    | Quantity<br>BLUE LARGE 1.00<br>RONT & BACK 1.00                                                                                                    | B'Order Price<br>1.00 30.00<br>1.00 6.00                                                                                                    | Disc.%         Total           0.00         30.0           0.00         6.0 |                   |
|     |                                                                             | Customer Number 26<br>CNAME CUSTOM NAME BAC<br>Name Lewis                                                                                                    | К 1.00                                                                                                    | 1.00 6.00                                                                                                    | 0.00 6.0                                                                    | 0                 |
|     |                                                                             | C<br>InfoBar Detail Lines: 6                                                                                                    |                                                                                                    | Show Cost To                                                                                                    | 20000)                                                                      |                   |
| ing |                                                                             |                                                                                                    |                                                                                                    |                                                                                                    |                                                                             |                   |

ORDERS IN PROCESS: In the Pending Screen, you see a list of current Orders

- 1. Click The Customer Name you want to convert or edit.
- 2. Chose Edit if you want to change the Order or Layaway
- 3. Details of their Order appear in the bottom section.

5

- 4. You also have the option of Partial Payments (to Pay-Down the Order or Layaway).
  - This will print an Order/Layaway Balance Receipt
- 5. Click the Convert button or the (Alt V) keys to start the conversion to a final sale.

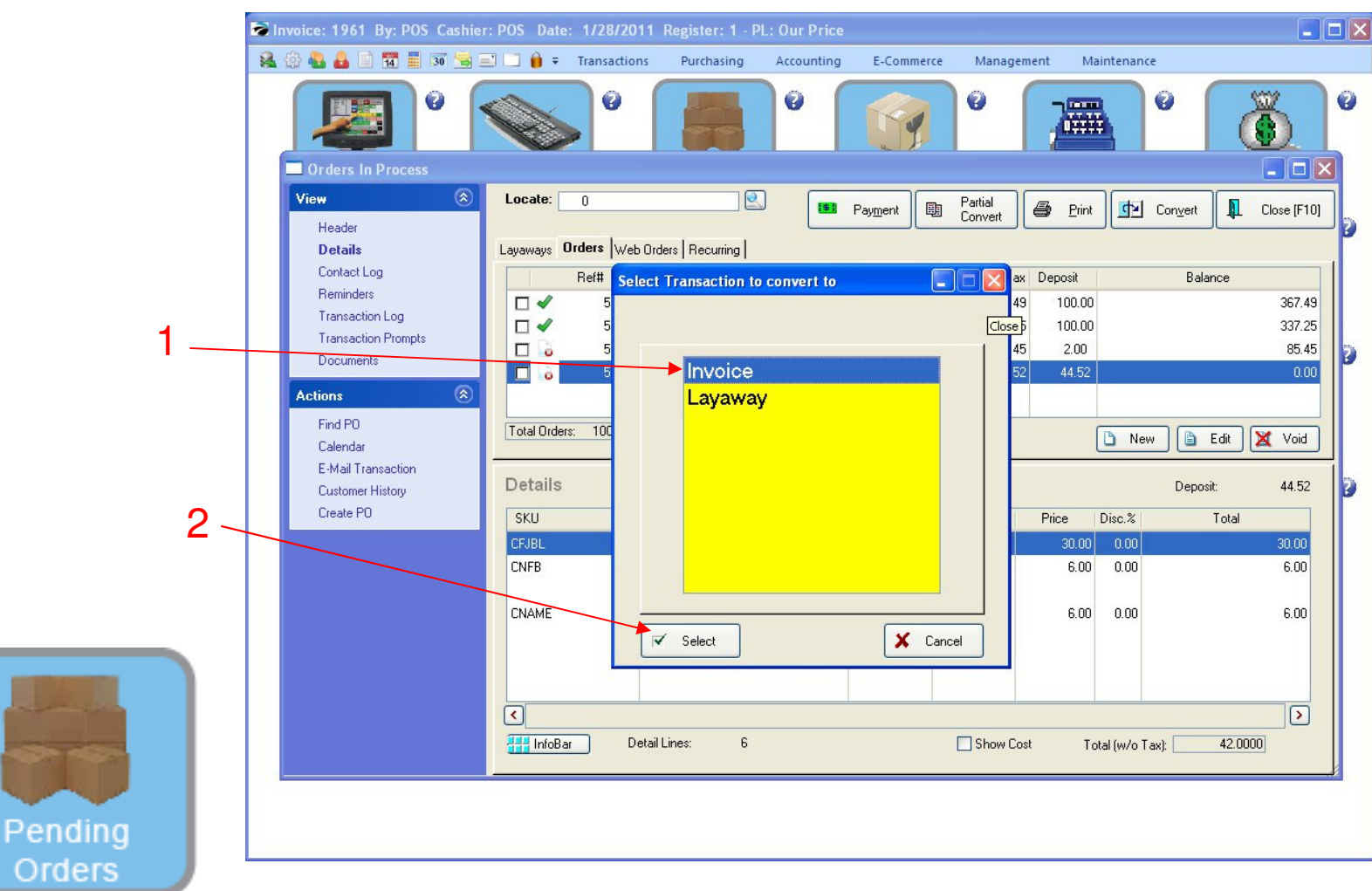

ORDERS IN PROCESS: When you convert an Order...

- 1. Highlight Invoice
- 2. Click Select

6

We will now convert our special order to an invoice.

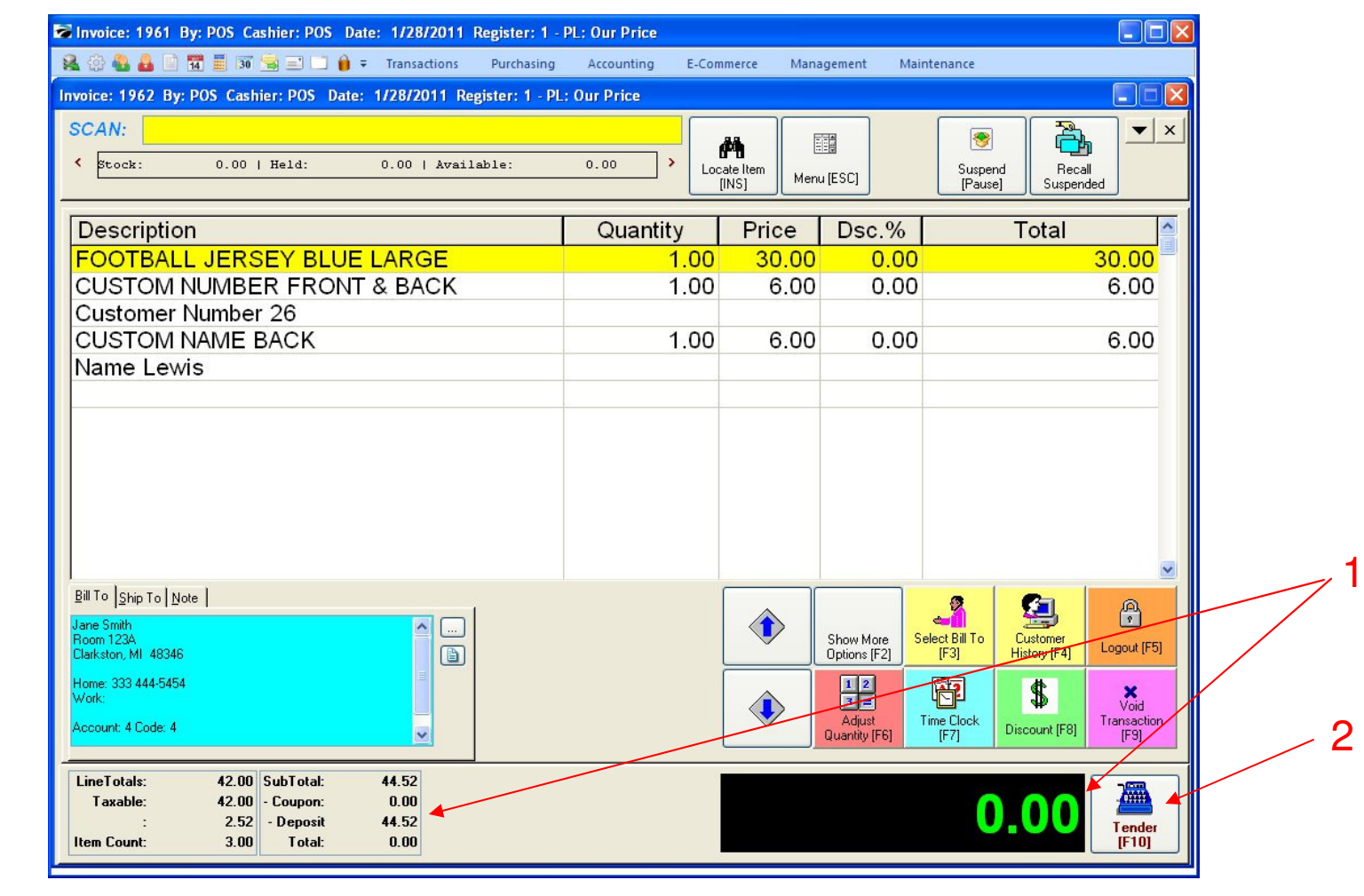

ORDERS IN PROCESS: When you convert an Order... the Invoice Screen will appear with the al your items

1. The Amount due will be Zero if 100% deposit payment was received when ordered.

2. Click the Tender [F10] to process the converted sale.

Pending

Orders

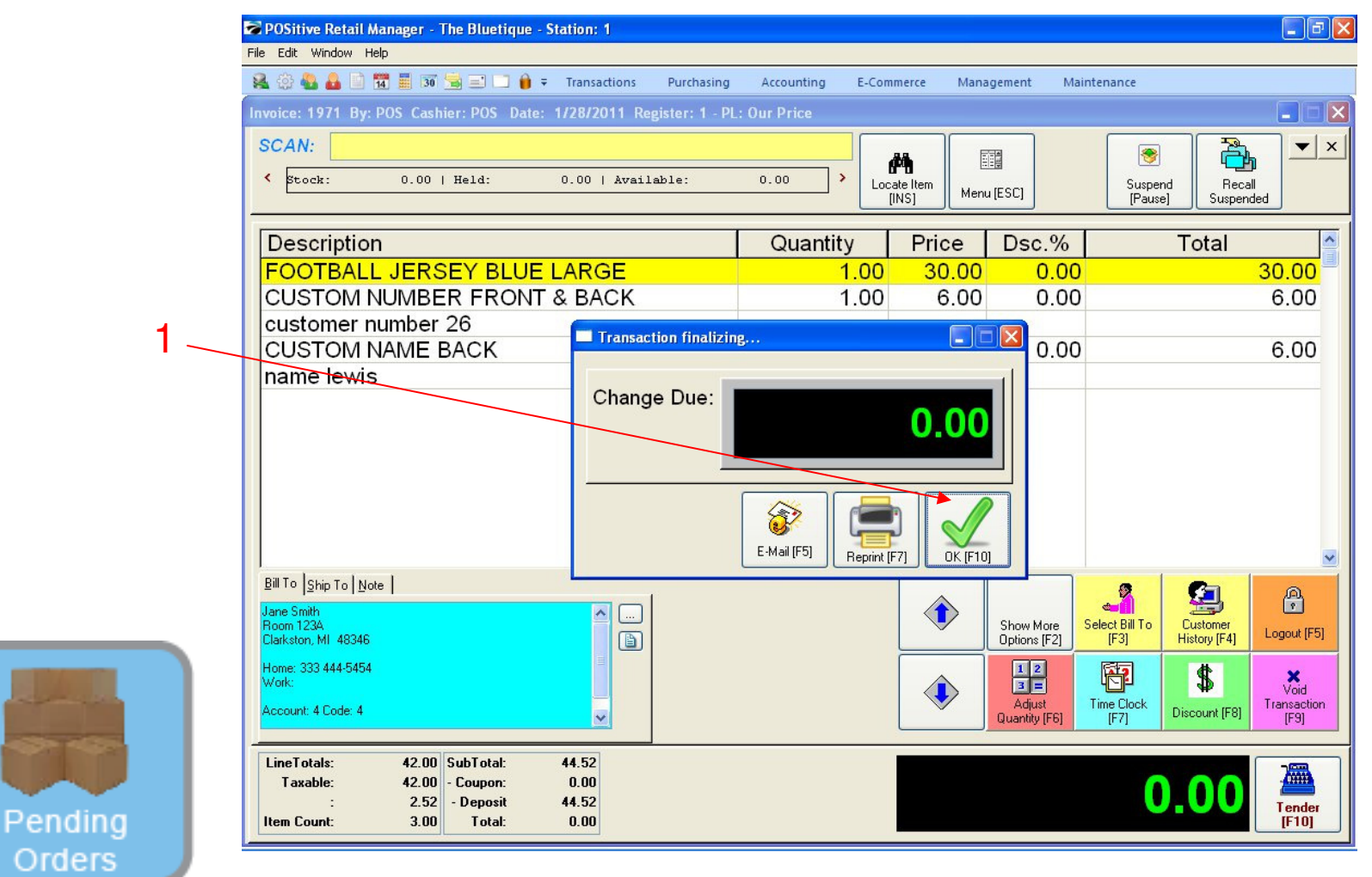

ORDERS IN PROCESS: The Change Due screen appears.

8

1. Click the OK button [F10] to move to tender screen & print a receipt.

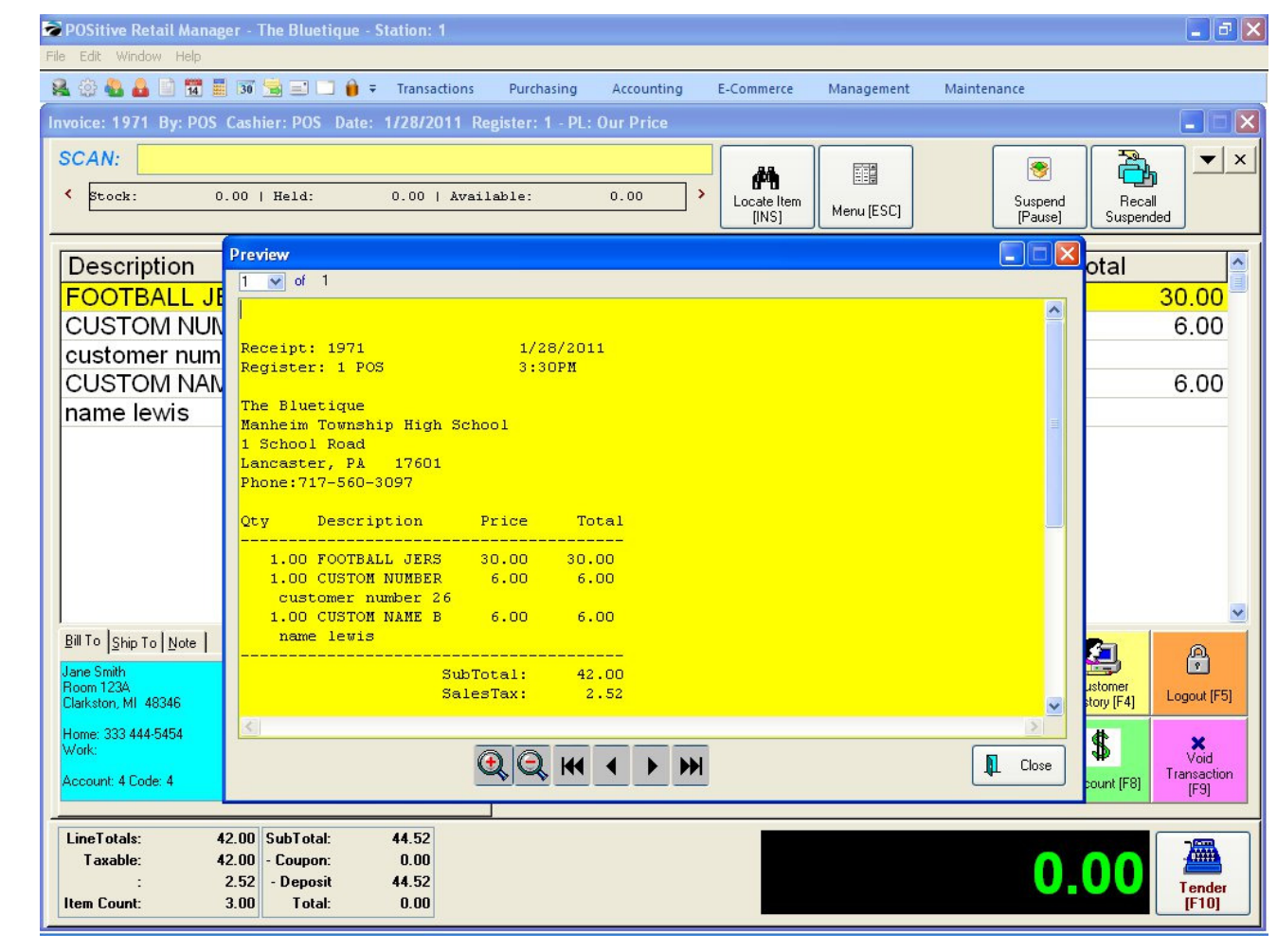

#### **ORDERS IN PROCESS:**

By converting a pending order to an invoice, the invoice stock count is subtracted & Dept/Category is credited for the sale)

The Sale is now posted and complete. The original Order or Layaway has been removed from the Pending list.

Pending

Orders